Al usar Office 365, obtiene 1 TB de espacio en la nube para OneDrive para la Empresa, todos los archivos que almacene en OneDrive para la Empresa son privados.

Se debe usar el navegador Internet Explorer (para que funcionen de forma adecuada todas las opciones es el navegador que se debería usar) y antes que nada, hay que dejar desactivada la casilla "Detectar la configuración automáticamente", para ello debe ir en el navegador a "Herramientas" (1) – "Opciones de Internet" (2) – pestaña "Conexiones" (3) – botón "Configuración de LAN" (4) y finalmente comprobar que esté desactivada la casilla "Detectar la configuración automáticamente"

|                                                                                                    | General                                                                                                    | Seguridad                                                      | Privacidad | Contenido            |   |
|----------------------------------------------------------------------------------------------------|----------------------------------------------------------------------------------------------------|----------------------------------------------------------------|------------|----------------------|---|
|                                                                                                    | Conexiones 3                                                                                                    | Programa                                                       | s (        | Opciones avanzadas   |   |
|                                                                                                    | Haga clic er<br>una conexió<br>Configuración de acc                                                                                                    | o Configurar para e<br>n a Internet.<br>eso telefónico y de    | establecer | Configurar           | A |
|                                                                                                    |                                                                                                    |                                                                |            | Agregar              |   |
|                                                                                                    |                                                                                                    |                                                                |            | Agregar VPN          |   |
|                                                                                                    |                                                                                                    |                                                                |            | Quitar               |   |
| juración de la red                                                                                  | de área local (LAN)                                                                                                    |                                                                | ar         | Configuración        |   |
| configuración auton<br>e esto ocurra, desha<br>Detectar la configu<br>Usar scripts de con<br>ección | nática puede invalidar a la<br>abilite la configuración au<br>ración automáticamente<br>figuración automática<br>roxy para la LAN (esta cor<br>res de acceso telefónico n | n manual. Para evi<br>nomática.<br>figuración no se<br>i VPN). | tar        | Configuración de LAN |   |

Una vez comprobado lo anterior en el navegador Internet Explorer, escriba la dirección <u>http://correo.ulpgc.es</u> e inicie sesión introduciendo la dirección de correo institucional así como la contraseña cuando lo solicite. Una vez se hayan introducido los datos aparecerá por defecto la página del correo Outlook. Deberá pulsar sobre el recuadro (esquina) (esquina) o sobre la leyenda que está al lado "**Office 365**" y seleccionar la aplicación OneDrive.

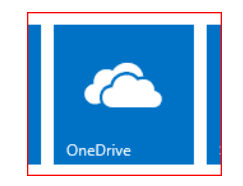

Una vez dentro de la aplicación para poder trabajar mejor con el uso de los archivos o carpetas, lo primero que deberíamos hacer es comprobar que nos muestra la cinta con las pestañas "Navegar-Archivos-Biblioteca"

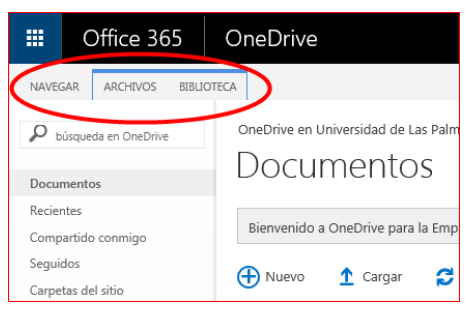

En el caso de que no se muestre, pinchamos el menú configuración, sobre la rueda dentada en la parte superior derecha y seleccionamos "Mostrar la Cinta"

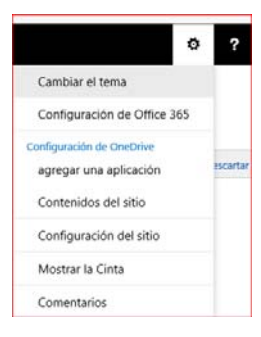

## Uso básico desde la propia página de OneDrive

#### Crear archivo o carpeta nueva.

Debe pulsar sobre el botón "Nuevo"

🕂 Nuevo

y seleccionar el tipo de documento

a crear o bien una nueva carpeta. También se puede hacer a través de la pestaña "Archivos" de la cinta y pulsar la opción deseada.

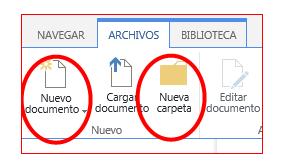

### Agregar archivos.

Para agregar archivos desde otra ubicación pulse el botón "Cargar" 1 Cargar 0 а través de la pestaña "Archivos" de la cinta, pulsar la opción "Cargar documento" y botón "Examinar". En ambos casos se abrirá una ventana de explorador de Windows para que seleccione el archivo o archivos a cargar y finalizar pulsando el botón "Abrir".

Otra forma de realizarlo es abriendo primero una ventana de explorador de Windows seleccionar los archivos y arrastrarlos en la página del navegador

| Office 365              | OneDrive                                           | G + Bibliotecas + Documentos + AiSquared + Z | oomText 38 + Sample Scripts +           |                   | •             |
|-------------------------|----------------------------------------------------|----------------------------------------------|-----------------------------------------|-------------------|---------------|
| UNITEGAR ARCHIVES BELLE | RECA                                               | Organizar = 👩 Abric Compartir con = Imprimir | Graban Nueva carpeta                    | .81               | - 0. 6        |
| P stoqueste en DreDrive | OneOrive en Universidad de Las Palmas de Gran Cana | 🛠 Favoritas                                  | Biblioteca Documentos<br>Sergie Scripta | Organizar pon     | Carpeta *     |
| Incomenting (           | Documentos                                         | Stips recientes                              | Nombre                                  | Fecha de modifica | 100           |
|                         |                                                    |                                              | 🗼 ErcelDemo                             | 24/07/2014 10:16  | Carpeta de a  |
| tecientes               | A NUND CROW C Connentar                            | Ci Bällotacas                                | 🛓 itland-allona                         | 24/87/2814 18:16  | Corpeta de la |
| Compartido conmigo      |                                                    | Documentos                                   | AQ_GeTeFscurves                         | 31/38/2813.15:43  | Archive da a  |
| leguidos                | V D Norte Madilada                                 | E Indones                                    | Av2_Sample_AccessFamPander.vbs          | 11/10/2813 15:47  | Archivis de l |
| Carmetee did sitio      | Alabelander Alabelander                            | A Misira                                     | A2, Sample, Application who             | 10/10/2013 15:43  | Archive de    |
|                         | NOTEDODES                                          | Mideau                                       | Al2_Sample_KeyboardMouse.vbs            | 31/31/2013 15-43  | Archive de    |
| rapetera de recidaje    | Shared with Everyone +++ 12/06/202                 | a rest                                       | Ai2_Sample_OnApplicationChanged.js      | 31/38/2813 15:43  | Arctive de    |
|                         | TRI andre david 13/23/00                           | The families                                 | Ai2_Sample_OnApplicationChanged.vbs     | 31/10/2813 15:43  | Archive de    |
| Gnunos +                | M brook reads                                      | R. Sidema ITA                                | All ole_OnEvent.vb)                     | 31/10/2013 15:43  | Archivo de    |
| outpos.                 | poster david2 12/11/20                             | Rentwork (C)                                 | All_Sample_OnFocurWindowChanged.vbr     | 31/14/2012 15:43  | Archive da    |
|                         | 15 poster edu 13/11/02                             | Contract of Dep Hill (D)                     | Al2_Sample_OnHotkeyPressed.vbs          | 11/11/2013 15:43  | Archive da    |
|                         | an poster and an any any any any any               | A su                                         | A/2_Sample_Ov/Key/Op.ubs                | 31/10/2013 15:40  | Archive de    |
|                         |                                                    | No.                                          | Av2_Sample_Outlook.vbs                  | 11/10/2013 15:40  | Archivo de    |
|                         | Artestre arch                                      |                                              | Av2 Sample RedTextSearch.vbs            | 11/18/2813 15:40  | Archive da    |
|                         |                                                    |                                              | A/2_Sample_RegisterHells.js             | 31/18/2813 15:43  | Archivo da    |
|                         | K                                                  |                                              | Al2_Sample_RegisterHello.vbs            | 11/18/2013 15:45  | Archive da    |
|                         |                                                    |                                              | 4 100                                   |                   |               |

### **Eliminar archivos**

Basta con seleccionar el archivo o archivos marcando la casilla al lado del nombre del archivo, pulsar en el menú superior "Más" y elegir "Eliminar"

| + Nuev                                                                                                    | /o 🚹 Cargar 😭 | 🕽 Sincr | onizar 🔿 🔿      | Compartir | Más 🗸          | _  |
|----------------------------------------------------------------------------------------------------|---------------|---------|-----------------|-----------|----------------|----|
| <ul> <li>D</li> </ul>                                                                                                    | Nombre        |         | Modificado      | Compartir | Eliminar       |    |
| <ul> <li>Image: Image: Ima</li></ul> | Notebooks     |         | Ayer a las 9:28 | 🔒 Solo us | Mover o copiar | ár |

# Uso con el Explorador de Windows

En la pestaña "Biblioteca" de la cinta al pulsar sobre la opción "Abrir con el explorador"

|      |        | Off        | fice 3  | 65 Onel             | Drive              |                   |                               |                 |                  |                         |                 |
|------|--------|------------|---------|---------------------|--------------------|-------------------|-------------------------------|-----------------|------------------|-------------------------|-----------------|
| ŀ    | IAVEG  | iar a      | RCHIVOS | BIBLIOTECA          |                    |                   |                               |                 |                  |                         |                 |
| T    | R      |            | *       | 🗇 Modificar vista 🦂 | Vista actual:      |                   | $\square$                     |                 |                  | Exportar a Excel        | 戻 Elementos we  |
|      | -      | Edición    | Croor   | 📋 Crear columna     | Todos *            | Etiquatar v       | Enviror un vínculo por correo | Environa Evente | -NJ Constant con | Abrir con el Explorador | Editar bibliote |
|      | ei     | rápida     | vista   | Subir               | < Página actual >> | notas             | electrónico                   | alertas - RSS   | Outlook          | Office +                | 🔚 Nuevo paso ra |
| Form | ato de | e la vista |         | Administrar v       | istas              | Etiquetas y notas | Compartir y realizar s        | eguimiento      | Co               | nectar y exportar       | Personalizar    |

nos abrirá una ventana del explorador de Windows para poder trabajar con los archivos y carpetas como si se tratara de una unidad del equipo.

| Image: Contract of the second second seco                                                                                                    | ♥ ?<br>□                                                                                                    |
|----------------------------------------------------------------------------------------------------|----------------------------------------------------------------------------------------------------|
| Weble Works       Weble Works       Weble Works       Weble Weble       Weble Weble Weble       Weble Weble Weble Weble <td< th=""><th>Configuration<br/>Configuration<br/>Config</th></td<> | Configuration<br>Configuration<br>Config |